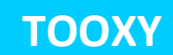

Mesure du volume d'oxygène consommé pendant l'effort

## **But de l'expérience**

 Montrer et mesurer une diminution de la teneur en oxygène dans l'air expiré par rapport à l'air inspiré

éulin

- Déterminer le volume d'O2 consommé
- Exploiter les données quantitatives relatives à l'évolution de la consommation de dioxygène, à l'aide d'un tableur.

## 🖶 Matériel

| Console Tooxy autonome                | Réf 480 003 |
|---------------------------------------|-------------|
| Logiciel Atelier Scientifique collège | Réf 000 825 |
| Capteur Ventilation                   | Réf 482 109 |
| Capteur Oxymètre                      | Réf 482 106 |
| Sonde Oxymétrique                     | Réf 453 052 |
| Enceinte métabolisme humain           | Réf 453 143 |
| Embouts buccaux                       | Réf 453 009 |
| Filtres antibactériens                | Réf 453 046 |

### 🖊 Montage

Dans un premier temps, il s'agit de réaliser le montage Capteur-Enceinte :

- Relier l'embout buccal au filtre antibactérien
- A l'aide d'un tube silicone, relier le filtre antibactérien au tube simple du raccord en Y.
- A l'aide d'un second tube silicone, relier le capteur ventilation (côté bouton) à la partie permettant d'expirer l'air du raccord en

Y (partie blanche)

- Relier ensuite le tuyau souple à l'autre extrémité du capteur ventilation (côté fil de raccord au capteur)
- Relier enfin le tuyau souple à l'enceinte métabolisme humain et insérer la sonde O<sub>2</sub> dans l'enceinte

Dans un second temps :

- Mettre la console sous tension.
- Insérer le capteur oxymètre ainsi que le capteur ventilation dans la console.
- Connecter la sonde au capteur oxymètre.

Le montage est maintenant terminé.

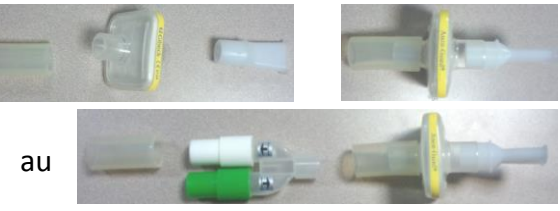

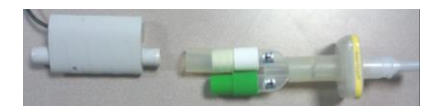

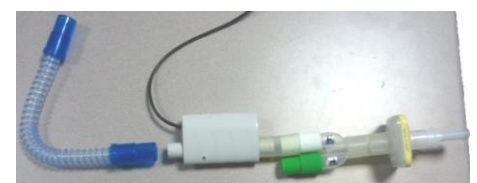

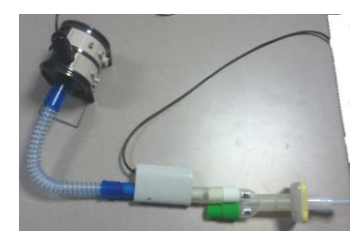

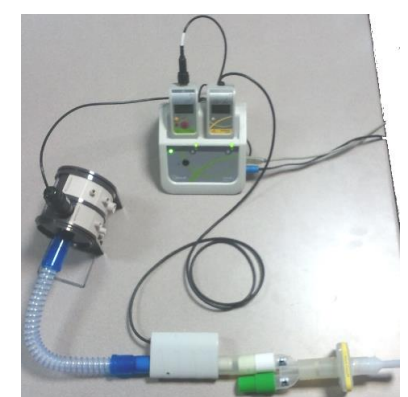

# Patienter 5 minutes durant la stabilisation de la sonde O<sub>2</sub> Il n'est pas nécessaire d'effectuer l'étalonnage de cette sonde, celui-ci s'effectue automatiquement dans le logiciel.

#### **4** Acquisition

En connectant la console à l'ordinateur, le lanceur du logiciel apparait automatiquement.

- Choisir l'onglet « SVT », puis « L'Atelier dédié ».
- Sélectionner la première application « Activité Respiratoire », puis cliquer sur le < pour valider.

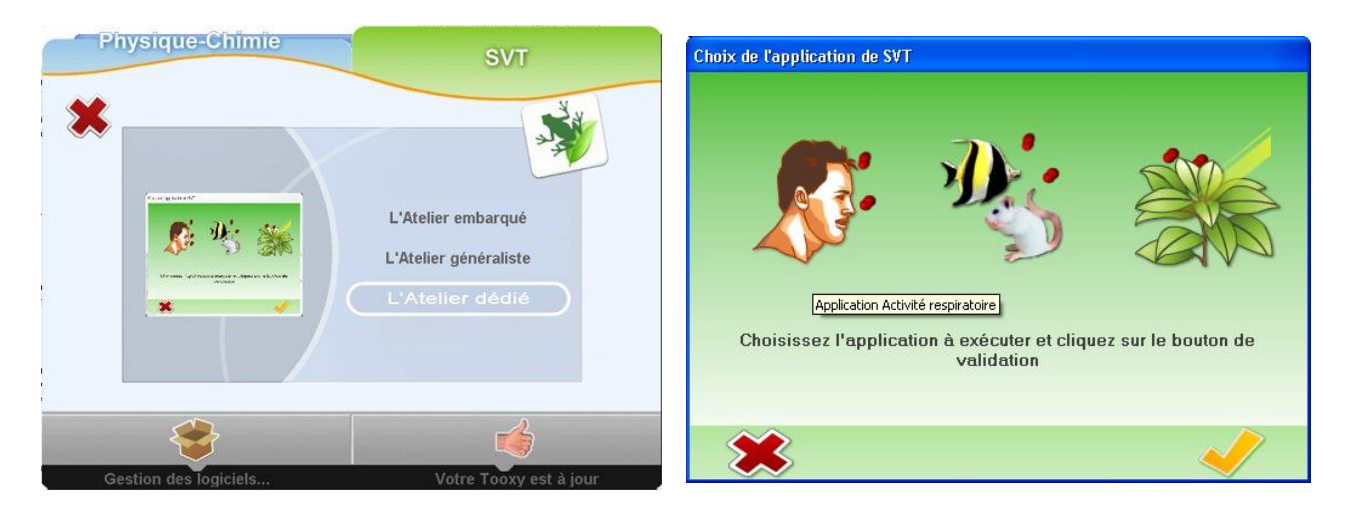

Les capteurs détectés sont affichés à l'écran, l'expérience peut commencer.

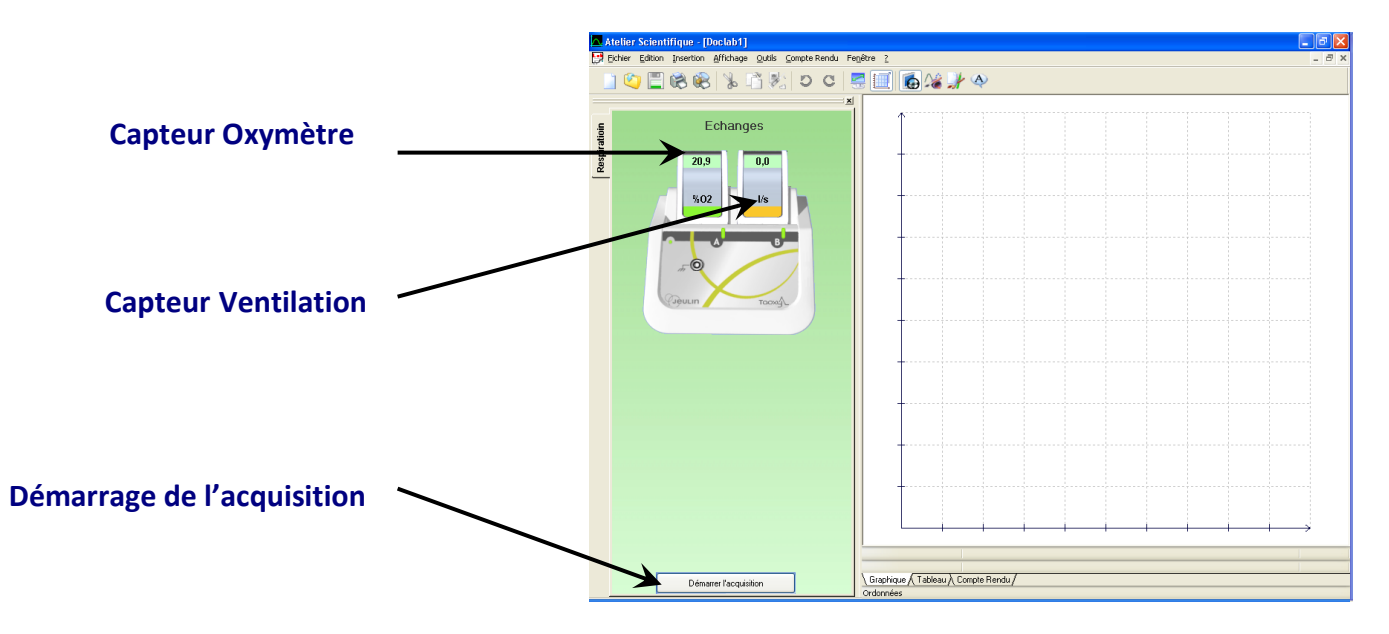

L'expérience se fait en 2 phases : une phase de repos, suivie d'une phase d'effort.

- Cliquer sur « Démarrer l'acquisition »
- Entrer le nom de l'expérience
- L'individu respire normalement pendant un temps donné
- L'individu passe alors à la phase d'effort, par exemple une flexion toutes les 10 secondes
- Puis l'individu repasse dans une phase de repos jusqu'à la fin de l'acquisition

## **4** Résultats et interprétation

Les résultats obtenus sont présentés ci-dessous.

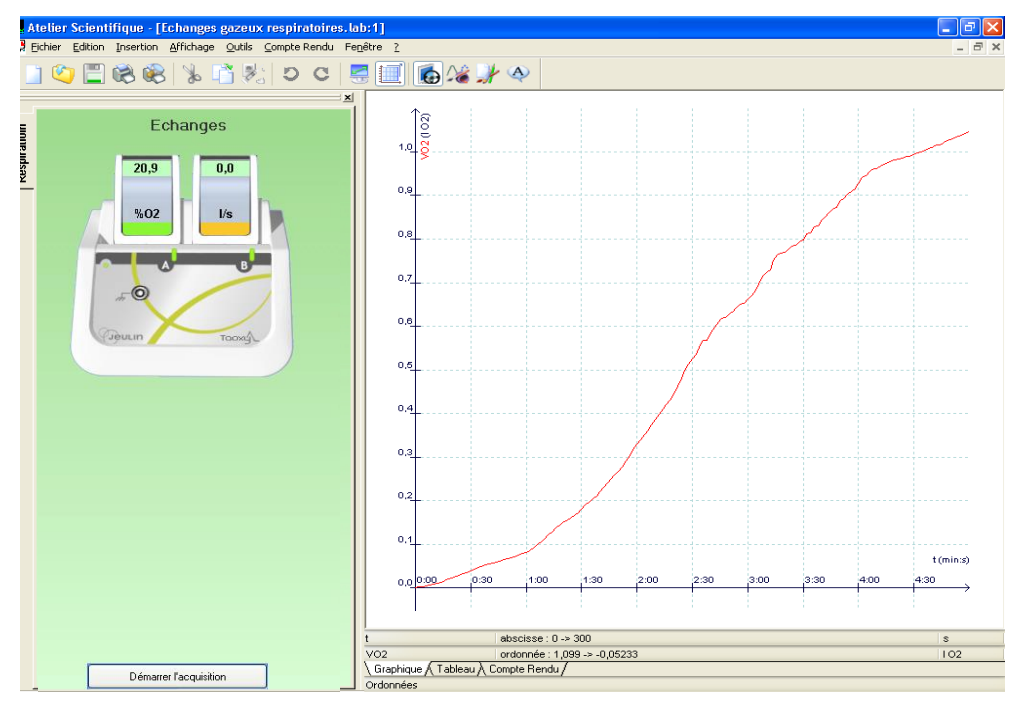

Le logiciel calcul et affiche directement la courbe de volume d' $O_2$  expiré au cours du temps.

Afin d'observer les changements de pente de la courbe, il est possible de modéliser une droite. Pour cela, faire un clic-droit et sélectionner « Droite », maintenir le bouton gauche de la souris pendant le tracer de cette droite puis, appuyer sur « Entrée » sur le clavier, sans relâcher le bouton de la souris, pour valider la droite. Plusieurs droites peuvent être modélisées.

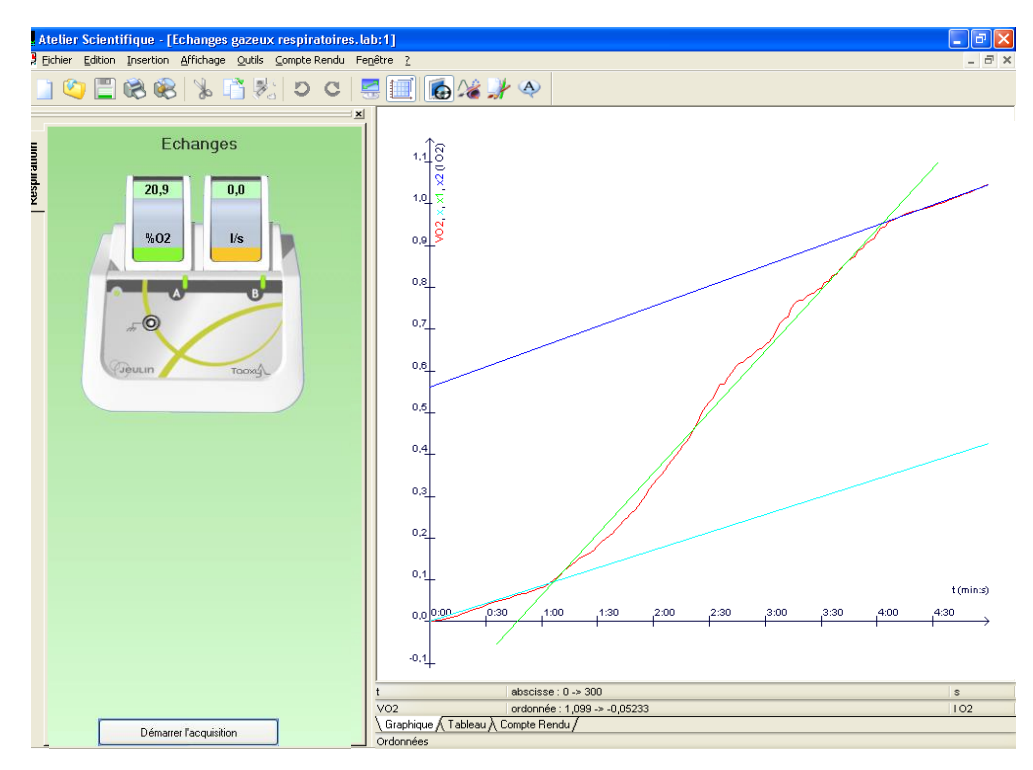

Les résultats obtenus permettent ainsi d'observer une augmentation du volume d'O<sub>2</sub> expiré pendant l'effort, marquée par le changement de pente de la courbe.